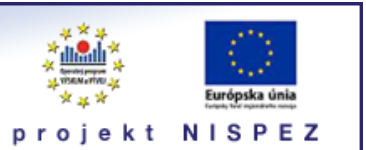

# **Sprievodca** základné vyhľadávanie

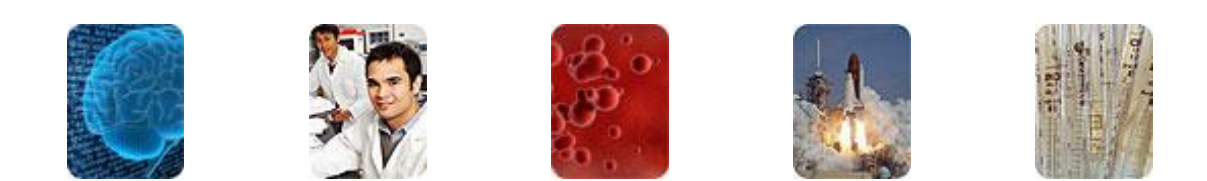

Bratislava, 2011

# O portáli

# scientia.sk - vyhľadávací portál pre vedu a výskum

- účelom portálu je efektívne sprístupniť používateľom najvýznamnejšie elektronické informačné zdroje pre vedu a výskum
- portál z jedného rozhrania umožňuje súbežne vyhľadávať informácie v rôznorodých elektronických informačných zdrojoch (e-zdroje)
- ponuku e-zdrojov tvoria voľne prístupné ako aj licencované zdroje, pričom licencované zdroje možno využívať iba z počítačov, ktorých IP adresy sú zaregistrované v portáli
  - prehľady dostupnosti licencovaných zdrojov v jednotlivých účastníckych organizáciách projektu sú zverejnené na webe projektu NISPEZ <u>http://nispez.cvtisr.sk/index.php?id=143&menu</u>;
  - zoznam e-zdrojov pripojených do portálu možno nájsť na adrese <u>http://scientia.cvtisr.sk/V/?func=find-db-1</u>
- 📕 nedostupnosť e-zdrojov portálu signalizuje ikonka 🔒 alebo 🥝
- používatelia majú k dispozícii portál elektronických časopisov, ktorého obsah sa vytvára osobitne pre každú účastnícku organizáciu projektu
- portál scientia.sk poskytuje používateľom prostredníctvom linkovacej služby SFX efektívny prístup do plnotextových dokumentov, ktorí sú oprávnení využívať
- súčasťou portálu je odporúčacia služba bX, ktorá pre vyhľadaný článok vygeneruje zoznam ďalších odporúčaných článkov na základe analýzy využívania článkov ostatnými používateľmi

# Režimy práce s portálom

- ako **hosť** (neprihlásený v portáli) alebo
- v režime tzv. voľnej registrácie (prihlásený)

v oboch prípadoch majú používatelia k dispozícii rovnaké e-zdroje, pričom o prístupe do licencovaných zdrojov rozhoduje IP adresa počítača, z ktorého sa do portálu vstupuje. pozn.: v prípade "**voľnej registrácie**" možno – po prihlásení - využívať všetky funkcionality portálu.

#### Adresa portálu

http://scientia.cvtisr.sk

Adresa webu projektu NISPEZ (Národný informačný systém podpory výskumu a vývoja na Slovensku – prístup k elektronickým informačným zdrojom) <u>http://nispez.cvtisr.sk</u>

# Základné vyhľadávanie

## Vyhľadávacie režimy

Jednoduché, Pokročilé

Základné vyhľadávanie umožňuje najrýchlejší a najjednoduchší spôsob vyhľadávania. Na vyhľadávanie možno využiť vopred pripravené tematické skupiny, do ktorých sú zaradené relevantné e-zdroje/databázy. K dispozícii je **Jednoduchá** alebo **Pokročilá** forma vyhľadávania.

Stránka Základné vyhľadávanie je úvodnou stránkou portálu.

## Postup vyhľadávania

#### Výber tematickej skupiny

- tematickú skupinu vyberte kliknutím na prepínacie tlačidlo (prepínač)
   na zobrazenie e-zdrojov/databáz, ktoré obsahuje skupina, kliknite na názov skupiny
- ďalšie informácie o e-zdroji/databáze možete získať kliknutím na ikonku (1) (nachádza sa vedľa názvu)
- kliknutím na názov prejdete do pôvodného rozhrania e-zdroja

| Základné vyhľac                                                | lávanie                                                                                                    |
|----------------------------------------------------------------|----------------------------------------------------------------------------------------------------|
| Základné vyhľadávanie možr<br>z celého portfólia. Informácie o | no použiť na súbežné prehľadávanie viacerých e-zdrojov, pričom skupiny prehľadávaných e-zdrojov obsahujú iba výber informačných zdrojov<br>ďalších e-zdrojoch možno získať pomocou funkcií <b>Nájsť zdroje</b> , alebo <b>Expertné vyhľadávanie</b> . |
| Jednoduché P                                                   | Scientia.sk Základné vyhľadávanie - Popis zdroja - Wind                                                                                                    |
| global warming                                                 | http://scientia.cvtisr.sk/V/QAMUG49QJR7FV58X5MIQDBYHT1FRBPQ4                                                                                                    |
| Skupiny zdrojov                                                | Skupina: Technika                                                                                                    |
| C Licencované plnotextové zd                                   | Skupina obsahuje 15 zdrojov Späť na Základné vyhľadávanie C Biológia                                                                                                    |
|                                                                | ACM Digital Library                                                                                                    |
| C Chémia                                                       | AGRICOLA Articles (NAL) (1)                                                                                                    |
| 6 H H I                                                        | Civil Engineering Database (ASCE)                                                                                                    |
| C <u>Medicina</u>                                              | Compendex (Ei Village 2)                                                                                                    |
| C Spoločenské vedy                                             | Current Contents (Thomson Reuters) (i) C Volne prístupné - výber                                                                                                    |
|                                                                | DOE Information Bridge                                                                                                    |
|                                                                | Energy Citations Database (OSTI)                                                                                                    |
|                                                                | IEEE Xplore                                                                                                    |
|                                                                | Knovel (i) Projekt je spolufinancovaný zo zdrojov EU                                                                                                    |
|                                                                | ProQuest Central (ProQuest XML) (i)                                                                                                    |
|                                                                | ScienceDirect (Elsevier)                                                                                                    |
|                                                                | SCOPUS (Elsevier)                                                                                                    |
|                                                                | SpringerLink (MetaPress)                                                                                                    |
| l                                                              | 💽 Internet   Chránený režim: Zapnutý 🦓 🔹 🕄 100% 👻 👔                                                                                                    |

obr. úvodná stránka portálu s obsahom skupiny Technika

#### Zápis dotazu do vyhľadávacieho poľa

- hľadané slová zapíšte do vyhľadávacieho poľa, ktoré sa automaticky spájajú operátorom AND (vyhľadávajú sa všetky slová)
- 📕 🛛 frázu je vhodné zapísať medzi znaky " " ("global warming" )

- na zápis pravostranného rozšírenia používajte znak ? (engineer? vyhľadá engineer, engineers, engineering )
- v zápise možete použiť ľubovoľný počet operátorov AND, operátory OR a NOT iba jedenkrát, a ďalej zátvorky
- na vyhľadávanie s využitím špecifických polí (predmet, názov, autor, ISSN, ISBN, alebo rok) kliknite na kartu **Pokročilé**, kde na zápis dotazu máte k dispozícii dve vyhľadávacie polia. Typ údaja môžete špecifikovať v rozbaľovacom menu, pričom zvolené údaje/zapísané termíny možno potom kombinovať pomocou booleovských operátorov (AND, OR, NOT)

v dotaze možno použiť maximálne 100 znakov

## Spracovanie dotazu

- spracovávanie dotazu spustíte kliknutím na ikonu 🔍
- priebeh, stav a výsledky vyhľadávania v jednotlivých e-zdrojoch zvolenej skupiny možete sledovať na obrazovke
- vyhľadávanie môžete kedykoľvek ukončiť kliknutím na odkaz **Zrušiť**
- zobraziť vyhľadané záznamy ešte pred ukončením v yhľadávania môžete kliknutím na odkaz Zobraziť stiahnuté záznamy

#### Zobrazenie výsledkov vyhľadávania

Po ukončení vyhľadávania sa stiahne z každého prehľadávaného e-zdroja maximálne prvých 30 záznamov, odstránia prípadné duplicity, vyhodnotí sa relevancia a vykonajú sa niektoré ďalšie operácie.

Vyhľadané záznamy sa zobrazujú na stránke Výsledky základného vyhľadávania v troch alternatívnych formátoch – Tabuľkové zobrazenie (predvolené), Stručné zobrazenie a Úplné zobrazenie .

Listovať stránkami obsahujúcimi výsledky vyhľadávania môžete pomocou odkazov Ďalšia, Predchádzajúca, >> alebo << .

Prehľad výsledkov vyhľadávania v jednotlivých e-zdrojoch získate kliknutím na odkaz **Prehľad** .

| vymauat termini giobai               | wanning najuenych | 330423 Zazn., 331 Sud | innute    |
|--------------------------------------|-------------------|-----------------------|-----------|
| Názov zdroja                         | Status            | Nájdených             | Stiahnuté |
| ACM Digital Library                  | DOKONČENÉ         | 1503                  | 30        |
| AGRICOLA Articles (NAL)              | DOKONČENÉ         | 2493                  | 30        |
| Civil Engineering Database<br>(ASCE) | DOKONČENÉ         | 0                     |           |
| Compendex (Ei Village 2)             | DOKONČENÉ         | 16332                 | 30        |
| Current Contents (Thomson Reuters)   | DOKONČENÉ         | 12476                 | 30        |
| DOE Information Bridge               | DOKONČENÉ         | 100                   | 30        |
| Energy Citations Database<br>(OSTI)  | DOKONČENÉ         | 100                   | 30        |
| IEEE Xplore                          | DOKONČENÉ         | 7953                  | 30        |
| Knovel                               | DOKONČENÉ         | 481                   | 30        |
| ProQuest Central (ProQuest<br>XML)   | DOKONČENÉ         | 776397                | 30        |
| ScienceDirect (Elsevier)             | DOKONČENÉ         | 52725                 | 30        |
| SCOPUS (Elsevier)                    | DOKONČENÉ         | 79586                 | 30        |
| SpringerLink (MetaPress)             | DOKONČENÉ         | 27822                 | 30        |
| TRIS Online                          | DOKONČENÉ         | 466                   | 30        |
| Web of Science (Thomson<br>Reuters)  | DOKONČENÉ         | 17995                 | 30        |

Získané výsledky možno triediť podľa **zhody**/relevancie (predvolené), **názvu**, **autora**, **roku** alebo **zdroja**(ov). V prípade **zlúčených** výsledkov (vyhľadávanie vo viacerých e-zdrojoch) možno na filtrovanie výsledov použiť **Témy** (vygenerované klastrovacím softvérom), alebo fazety (**Rok vydania**, **Autori**, **Tituly časopisov**, **Zdroje**). V prípade potreby možno z e-zdrojov stiahnúť ďalšie dávky 20 záznamov, ktoré sa začlenia do pôvodnej výsledkovej množiny (označené sú ikonkou **new** ).

| Vyh       | l'adat' terr | min "global warming           | " v "Technika" nájdených 996429 zázn.                                                                                                    |      |                                                                                              | Prehľad                | 1                                                                       |
|-----------|--------------|-------------------------------|----------------------------------------------------------------------------------------------------|------|----------------------------------------------------------------------------------------------|------------------------|-------------------------------------------------------------------------|
| Tal       | buľkové z    | obrazenie <u>Stručné</u>      | zobrazenie Úplné zobrazenie                                                                                                    |      | Triediť podľ                                                                                 | a: Zhoda 💌             | ]                                                                       |
| 1-2       | 0 z 397 ná   | jdené záznamy ( <u>stia</u>   | hnuť ďalšie) Expertné vyhľadávanie                                                                                                    |      | << <predchádzajúc< td=""><td>a <u>Ďalšia&gt;</u> &gt;&gt;</td><td>Témy</td></predchádzajúc<> | a <u>Ďalšia&gt;</u> >> | Témy                                                                    |
| č.        | Zhoda        | Autor                         | Názov                                                                                                    | Rok  | Zdroj                                                                                        | Operácia               | E Species (26)                                                          |
| 1         | -            | Suebsiri, Jitsopa             | A model of carbon capture and storage with demonstration of global warming potential<br>and fossil fuel resource use efficiency                       | 2011 | Compendex (Ei Village 2)                                                                     | <b>•</b>               | <ul> <li>Sustainable (20)</li> <li>Global warming potenti.</li> </ul>   |
| 2         | _            | Kininmonth, William           | A natural constraint to anthropogenic global warming                                                                                                  | 2010 | Compendex (Ei Village 2)                                                                     | <b>+0</b>              | Global Warming Impacts                                                  |
| 3         | _            | Zhao, Ming                    | An analysis of the effect of global warming on the intensity of atlantic hurricanes using<br>a GCM with statistical refinement                        | 2010 | Compendex (Ei Village 2)                                                                     | •0                     | Climate And Carbon (11                                                  |
| 4         | _            | Saitoh, T.S.                  | An efficient time-space numerical solver for global warming                                                                                           | 2000 | IEEE Xplore                                                                                  | +                      | Ball subfacts                                                           |
|           |              |                               | Duplikovaná položka                                                                                                    |      |                                                                                              |                        | ROK Vydania                                                             |
| 5         | _            |                               | BioFacts: Fueling a stronger economy, Global warming and biofuels emissions                                                                           | 1994 | DOE Information Bridge<br>Energy Citations Database (OSTI)                                   | ÷0                     | 2012 (30)<br>2011 (127)                                                 |
| 6         | _            | Suer, Pascal                  | Biofuel or excavation? - Life cycle assessment (LCA) of soil remediation options                                                                      | 2011 | AGRICOLA Articles (NAL)                                                                      | <b>+6</b>              | 2009 (31)                                                               |
| <u>7</u>  | _            | Doughty,<br>Christopher E.    | Biophysical feedbacks between the Pleistocene megafauna extinction and climate: The first human-induced global warming?                               | 2010 | Compendex (Ei Village 2)                                                                     | •0                     | * <u>2008</u> (15)                                                      |
| 8         | _            | Li, Jianping                  | Can Global Warming Strengthen the East Asian Summer Monsoon?                                                                                          | 2010 | ProQuest Central (ProQuest XML)                                                              | +0                     |                                                                         |
| 9         | _            | Yerena-Yamailei, Ji           | CARBON CONCENTRATION IN THE ABOVE-GROUND BIOMASS IN THE TAMAULIPAN<br>THORNSCRUB                                                                      | 2011 | Web of Science (Thomson Reuters)                                                             | <b>•</b> 0             | Autori<br>Anonymous (3)                                                 |
| <u>10</u> | _            | Adorno, Osiris                | CHILDREN'S EXPRESS: Can we stop the threatening global warming trend?                                                                                 | 1994 | ProQuest Central (ProQuest XML)                                                              | <b>+0</b>              | Hollingshead, Kyle (3)                                                  |
| 11        | _            | Hill, Jane K.                 | Climate Change and Evolutionary Adaptations at Species' Range Margins                                                                                 | 2011 | AGRICOLA Articles (NAL)                                                                      | <b>+0</b>              | Akimoto, Keigo (2)                                                      |
| <u>12</u> | _            | Monteiro-<br>Henriques, Tiago | Climate change and the outdoor regional living plant collections: an example from<br>mainland Portugal                                                | 2011 | AGRICOLA Articles (NAL)                                                                      | <b>(+)</b>             | Lu Aigang (2)                                                           |
| <u>13</u> | -            | Anonymous                     | Climate Change; Global Warming & the Insurance Industry 2010 - Analysing the Impact<br>Global Warming & Climate Change Have on the Insurance Industry | 2010 | ProQuest Central (ProQuest XML)                                                              | <b>•</b>               | Tituly časopisov                                                        |
| <u>14</u> | _            | Schewe, J.                    | Climate change under a scenario near 1.5 C of global warming: Monsoon intensification,<br>ocean warming and steric sea level rise                     | 2010 | Compendex (Ei Village 2)                                                                     | <b>⊕ ∅</b>             | Renewable Energy (11)     Applied Geography (8)                         |
| <u>15</u> | _            | Eisted, Rasmus                | Collection, transfer and transport of waste: Accounting of greenhouse gases and<br>global warming contribution                                        | 2009 | Compendex (Ei Village 2)                                                                     | <b>(+)</b>             | <ul> <li>Journal of Climate (5)</li> <li>Climatic Change (4)</li> </ul> |
| <u>16</u> | —            | Kim, Mi-Hyung                 | Comparison through a LCA evaluation analysis of food waste disposal options from the<br>perspective of global warming and resource recovery           | 2010 | Compendex (El Village 2)                                                                     | <b>+0</b>              | PALAEOGEOGRAPHY                                                         |
| <u>17</u> | -            | Levasseur, Annie              | Considering time in LCA: Dynamic LCA and its application to global warming impact<br>assessments                                                      | 2010 | Compendex (Ei Village 2)                                                                     | <b>•9</b>              | Zdroje                                                                  |
| 18        | _            | Ikeda, Motovoshi              | Coupled climate-society modeling of a realistic scenario to achieve a sustainable Earth                                                               | 2011 | AGRICOLA Articles (NAL)                                                                      | (+)                    | Compendex (Ei Village).                                                 |

obr. výsledky základného vyhľadávania v tabuľkovom zobrazení (témy a fazety sa zobrazujú v pravej časti obrazovky)

#### Vysvetlivky k obrázku

|                | miera zhody nájdeného záznamu so zadaným dotazom; so znižujúcou sa mierou zhody sa ukazovateľ<br>viac zafarbuje do biela |
|----------------|----------------------------------------------------------------------------------------------------|
| ÷              | pridať záznam do Môj priestor - Moje zdroje/e-schránka                                                                   |
| ( <del>+</del> | záznam bol pridaný do Môj priestor - Moje zdroje/e-schránka                                                              |
| 6              | vyvolanie ponuky služieb SFX                                                                                             |
| ÷              | zobraziť tematické podskupiny                                                                                            |
| Ξ              | skryť tematické podskupiny                                                                                               |
| *              | otvoriť celú ponuku tém (klastrov) alebo faziet                                                                          |
| *              | zatvoriť časť ponuky tém alebo faziet                                                                                    |

## Prehľad základných ikoniek používaných v portáli

| 36 | zmena jazyka na angličtinu                                                                                                    |
|----|----------------------------------------------------------------------------------------------------|
|    | zmena jazyka na slovenčinu                                                                                                    |
| 6  | vstúpiť do portálu ako prihlásený (registrovaný) používateľ / registrácia používateľa                                                                                                    |
| î. | ukončit prácu v portáli ako prihlásený (registrovaný) používateľ                                                                                                    |
| G  | ukončit prácu v portáli ako neprihlásený používateľ                                                                                                    |
| ?  | kontextová nápoveda pre prácu s portálom                                                                                                    |
| ß  | neprístupná skupina; ikonka sa zobrazuje v prípade neprihlásených (neregistrovaných)<br>používateľov, ak viac ako 10% licencovaných zdrojov skupiny je neprístupných pre<br>používateľa; prístupnosť zdroja sa posudzuje podľa IP adresy počítača, z ktorého sa do<br>portálu vstupuje<br>neprístupný licencovaný zdroj; ikonka sa zobrazuje v prípade neprihlásených<br>(neregistrovaných) používateľov; prístupnosť zdroja sa posudzuje podľa IP adresy počítača,<br>z ktorého sa do portálu vstupuje                                                                                                    |
| 0  | neprístupná skupina; ikonka sa zobrazuje v prípade prihlásených (zaregistrovaných)<br>používateľov, ak viac ako 10% licencovaných zdrojov skupiny je neprístupných pre<br>používateľa; prístupnosť zdroja sa posudzuje podľa IP adresy počítača, z ktorého sa do<br>portálu vstupuje<br>neprístupný licencovaný zdroj; ikonka sa zobrazuje v prípade prihlásených (registrovaných)<br>používateľov; prístupnosť zdroja sa posudzuje podľa IP adresy počítača, z ktorého sa do<br>neprístupný licencovaný zdroj; ikonka sa zobrazuje v prípade prihlásených (registrovaných)<br>používateľov; prístupnosť zdroja sa posudzuje podľa IP adresy počítača, z ktorého sa do<br>portálu vstupuje |
| í  | základné informácie o zdroji pripojenom do portálu                                                                                                    |
| ·  | výber jednej zo skupín zdrojov pre vyhľadávanie v Základnom vyhľadávaní; prihlásení<br>použivatelia môžu pracovať aj so skupinami zdrojov, ktoré si sami vytvoria v Môj priestor -<br>Moje zdroje                                                                                                    |
|    | vybrať v Expertnom vyhľadávaní zdroj/zdroje                                                                                                    |

#### Ďalšia dokumentácia o portáli (na stiahnutie)

#### scientia.sk – federatívny vyhľadávač MetaLib

#### príručka pre používateľa

http://nispez.cvtisr.sk/userfiles/file/Aktivita%202.1/Prirucky/scientia.sk\_MetaLib-prirucka.pdf

#### scientia.sk – linkovací systém SFX

príručka pre používateľa http://nispez.cvtisr.sk/userfiles/file/Aktivita%202.1/Prirucky/scientia.sk\_SFX-prirucka.pdf

#### scientia.sk FAQ – často kladené otázky

http://nispez.cvtisr.sk/userfiles/file/Aktivita%202.1/FAQ/scientia\_sk\_FAQ.pdf